| 代理申請(行政書士)する場合の利用者区分の選択                                                                                                    |
|----------------------------------------------------------------------------------------------------|
| 2023/07/31 13:05 [沖縄県電子申請サービス]利用者管理:利用者の入力(利用者登録)                                                                                                    |
| <ul> <li>沖縄県 電子申請サービス</li> <li>沖縄県</li> <li>10/1&gt;</li> <li>11/1</li> <li>11/1</li></ul> |
| ● 申請書ダウンロード                                                                                                    |
| ) 手続き申込 ) 申込内容照会 ) 職業署名検延                                                                                                    |
| 利用者管理                                                                                                    |
| 利用者ID入力(利用者登録)                                                                                                    |
| 連載がとれるメールアドレスを入力してください。<br>登録いただいたメールはそのまま利用者IDとなります。<br>入力が完了いたしましたら、アドレスに申込画面のURLを記載したメールを送信します。<br>URLにアクセスし、残りの情報を入力して登録を完了させてください。<br>また、遠級メール対策等を行っている場合には、「 <u>sape-system-skinawa@apply.e-tumo.jp</u> 」からのメール受信が可能な設定に変更してくださ<br>い。<br>上記の対策を行っても、申込画面のURLを記載したメールが振信されて来ない場合には、別のメールアドレスを使用して申込を行ってください。<br>なお、送信元のメールアドレスに送信しても問い合わせには対応できません。<br>画物に、採用電路のメールでは、JATのでも同い合わせには対応できません。                                                                                                    |
| <ul> <li>R##何日本設まにまましてくた</li> <li></li></ul>                                                                                                    |
|                                                                                                    |
| 利用者ID(メールアドレス)を入力してください                                                                                                    |
|                                                                                                    |
| 利用者ID (確認用)を入力してください <mark>必須</mark>                                                                                                    |
|                                                                                                    |
| 登録する >)                                                                                                    |
| ●●●各手続きの内容に関するお問い合わせ先●●●<br>直接各手続きの担当課にお問い合わせください。<br>●●●接作に関するお問合せ先 (コールセンター)●●●<br>https://apply.e-lumo.jp/pref-okinawa-u/profile/inputUser_mail 1/2                                                                                                    |
| 誤って「代理人」を選択した場合の対応                                                                                                    |
| 1.登録されたID/パスワードでログイン                                                                                                    |

- 2.利用者管理画面で、メールアドレスを「削除する」 を選択する。
- 3.利用者詳細画面で、削除する利用者情報に間違いな ければ、メールアドレスを「削除する」を選択する。
- 4.利用者登録画面に戻り、利用者区分を「法人」とし てあらためて利用者登録を行う。